# Aggiunta nuovo corso

## Convenzioni

- il titolo delle pagine viene indicato in corsivo e racchiuso tra virgolette, es: *"Dettagli gruppo"*;

#### Premesse

L'inserimento, o la modifica, di un corso è legata al singolo utente pertanto ognuno può inserire e modificare solo i propri corsi. Solo gli utenti con permesso di "presidente" o "segretario" di un gruppo possono all'occorrenza inserire un nuovo corso per un altro volontario del loro stesso gruppo e successivamente modificarne i dati.

## Percorso

Dal **Menu** andare nella pagina *Volontario*  $\rightarrow$  *Anagrafica volontario*.

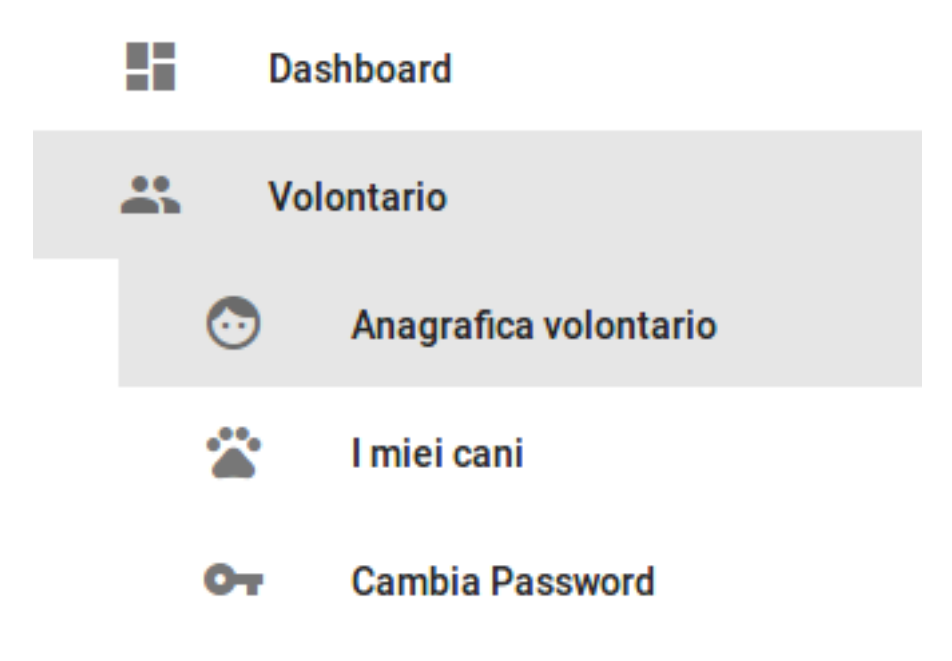

# Operazioni

- 1. dalla pagina *"Dettagli persona"* premere il pulsante arancione in basso a destra *Nuovo corso* Nuovo corso ;
- 2. dalla pagina *"Nuovo corso"* dalla tabella a sinistra Tipologia Corso con il tasto azzurro selezionare il tipo di corso conseguito; la riga corrispondente al brevetto selezionato si colora in azzurro;
- 3. successivamente nella parte destra Dettagli Corso inserire i dati richiesti;

| ≡Menu                                                                   | Nuovo corso: D'Athos Armand     |
|-------------------------------------------------------------------------|---------------------------------|
| Tipologia Corso<br>Tipologia coreo *<br>Corso base di Protezione Civile | Dettagli Corso                  |
| Corso di Sicurezza                                                      | Conseguito I<br>8 Febbraio 2018 |
| Corso di primo Soccorso                                                 | Scade II<br>8 Febbraio 2023     |
| Corso di primo Soccorso Veterinario                                     |                                 |
| BLS O                                                                   |                                 |
| BLS Veterinario                                                         |                                 |
| Caposquadra                                                             |                                 |
| Figurante                                                               |                                 |
| Istruttore                                                              |                                 |

- 4. al termine dal menu in basso a destra premere il tasto verde *Salva* Salva ;
  - N.B: è possibile selezionare un solo tipo di corso alla volta; nel caso si volessero inserire più corsi ripetere la procedura dal punto (1).
- 5. se tutti i campi richiesti sono stati inseriti correttamente si viene indirizzati alla pagina "*Modifica corso*" nella quale mediante il pulsante *AGGIUNGI FILE* è possibile inserire la scansione del certificato relativo al corso per attestarne l'autenticità;
- 6. al termine dal menu in basso a destra premere il tasto verde *Salva*

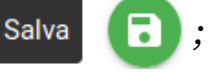

7. si viene reindirizzati alla pagina *"Dettagli persona"* nella quale adesso appare nell'area Corsi l'elenco dei corsi dell'utente.